## How to Invite Users to Like Your Page from a Liked Post

- 1. In order to use this feature, first go to a previously published post from your page.
- 2. You can view who has reacted to the post by clicking the names that are listed above the comment box.

| Hazard Center<br>Published by Ashley Weaver (?) · May 8 at 10:28am · @                                                                                                    | ~                               |
|----------------------------------------------------------------------------------------------------|---------------------------------|
| Where would we be without moms? Here are some simp<br>this Mother's Day her best one yet!                                                                                                    | le tips for making              |
| Hazard Center's<br>Mother's Day Do's \$ 2                                                                                                    | Don'ts                          |
| Mother's Day Do's and Don'ts                                                                                                    |                                 |
| This Mother's Day, show your favorite mom how much you care<br>relaxation and appreciation. To get you started, we've provided a<br>don'ts to make this year the most seamless Mother's Day yet! | with a day of<br>a few do's and |
| HAZARDCENTER.COM                                                                                                    | Learn More                      |
| 764 people reached                                                                                                    | View Results                    |
| 📫 Like 📕 Comment 🄶 Share                                                                                                    | *** *                           |
| Bazard Center, Myra Brady, Karen Strickland and 22 others                                                                                                    |                                 |
| Write a comment                                                                                                    | 007                             |

3. Once clicked, you can view who has reacted to your post and whether these users have "liked" your page. If they haven't, you can invite them to "like" your page using the buttons that are provided.

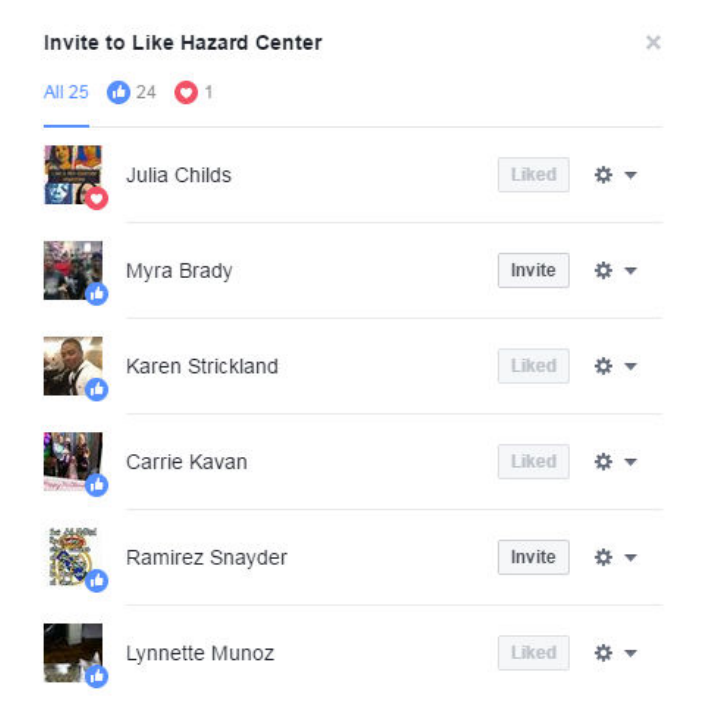

4. In addition, you can "like" other business pages from your posts as well.

| Invite t | o Like Hazard Center                                                                    |                 | ×          |
|----------|-----------------------------------------------------------------------------------------|-----------------|------------|
| All 5    | Sandy Young<br>3 mutual friends                                                         |                 | Liked      |
| <b>.</b> | Helen Woodward Animal Center<br>Animal Shelter · Education · Non-Profit<br>Organization | I <b>á</b> Like | \$ ▼       |
|          | Jenna Brossman<br>1 mutual friend                                                       | Liked           | <b>☆</b> ▼ |
| 9        | Marsha Plaskin                                                                          | Liked           | <b>☆</b> ▼ |
|          | Ashley Weaver<br>1 mutual friend                                                        |                 | Liked      |